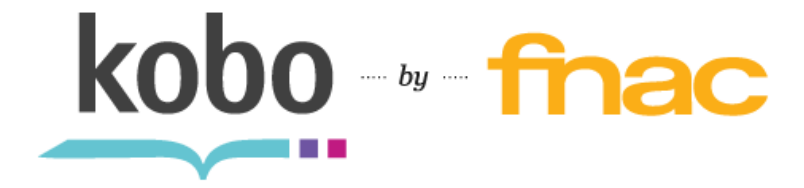

EREADER ÉDITION TOUCH GUIDE D'UTILISATION

# EREADER Édition Touch Guide D'utilisation Table Des Matières

| L | ancez-vous                                                                 | 4  |
|---|----------------------------------------------------------------------------|----|
|   | Les principes de base de l'appareil de lecture numérique                   | 5  |
|   | Caractéristiques techniques de votre appareil de lecture numérique         | 5  |
|   | Charger votre appareil de lecture numérique                                | 6  |
|   | Mise en veille et remise en marche                                         | 7  |
|   | Utiliser l'écran tactile                                                   | 8  |
|   | Naviguer sur votre page d'accueil et votre bibliothèque                    | 9  |
|   | Tourner les pages et aller d'un passage à l'autre du livre                 | 10 |
|   | Utiliser la barre de navigation pour passer d'un passage                   |    |
|   | à l'autre d'un livre                                                       | 10 |
|   | Utiliser le sommaire                                                       | 11 |
|   | Modifier l'apparence du texte                                              | 11 |
|   | Ajouter des polices dans votre appareil de lecture numérique               | 12 |
|   | Fermer un livre                                                            | 12 |
|   | Mettre à jour votre marque-page                                            | 13 |
|   | Ajouter des livres de la Librairie                                         | 13 |
|   | Se connecter à la Librairie ou synchroniser votre                          |    |
|   | bibliothèque grâce au Wi-Fi                                                | 13 |
|   | Mettre à jour la bibliothèque actuelle                                     | 14 |
|   | Acheter un nouveau livre                                                   | 14 |
|   | Utiliser le logiciel Kobo Desktop avec votre appareil de lecture numérique | 16 |
|   | Actualiser votre bibliothèque                                              | 16 |
|   | Synchroniser votre appareil de lecture numérique en utilisant              |    |
|   | le logiciel Kobo Desktop                                                   | 17 |
|   | Débrancher votre appareil de lecture numérique                             | 17 |
|   | Changer les paramètres de mise en veille et hors tension                   | 19 |

| Régler vos préférences Reading Life                              | 20   |
|------------------------------------------------------------------|------|
| Réinitialiser votre appareil de lecture numérique                |      |
| La fonctionnalité « Actualisation de la page »                   | 21   |
| Changer les paramètres de feuilletage des pages                  | 21   |
| Changer vos paramètres sans fil (Wi-Fi)                          | 22   |
| Naviguer sur votre appareil de lecture numérique                 | 23   |
| Trouver des éléments dans votre bibliothèque                     | 24   |
| Chercher des éléments                                            | 25   |
| Changer l'affichage de votre Bibliothèque et classer les livres. |      |
| Utiliser vos Favoris                                             | 27   |
| Gérer votre bibliothèque                                         |      |
| Ajouter des livres Kobo avec une connexion sans fil              |      |
| Ajouter des livres avec le logiciel Kobo Desktop pour ordinate   | ur32 |
| Ajouter des livres via votre ordinateur                          |      |
| Ajouter des livres avec une micro carte SD                       |      |
| Ajouter des livres provenant de bibliothèques publiques          |      |
| et d'autres librairies                                           | 35   |
| Ajoutez des livres avec Adobe Digital Editions                   | 35   |
| Supprimer des livres                                             |      |
| Utiliser vos Favoris                                             |      |
| Lire sur votre appareil de lecture numérique                     | 39   |
| Comprendre les livres et les PDF                                 | 40   |
| Lire des livres                                                  | 40   |
| Utiliser le sommaire                                             | 41   |
| Modifier l'apparence du texte                                    | 42   |
| Ajouter des polices dans votre appareil de lecture numérique .   | 43   |
| Fermer un livre                                                  | 43   |
| Mettre à jour votre marque-page                                  | 44   |
| Surligner du texte                                               | 45   |
| Utiliser le dictionnaire                                         | 46   |
| Lire des PDF                                                     |      |

| Faire des achats dans la Librairie51                                     |      |  |
|--------------------------------------------------------------------------|------|--|
| Se connecter à la Librairie ou synchroniser votre bibliothèque par Wi-Fi | 52   |  |
| Chercher des éléments dans la Librairie                                  | 53   |  |
| Faire une recherche dans la Librairie                                    | 53   |  |
| Acheter un livre                                                         | 54   |  |
| Acheter un livre                                                         | 54   |  |
| Utiliser Wi-Fi                                                           | 56   |  |
| À propos du Wi-Fi                                                        | 57   |  |
| Se connecter à Kobo                                                      | 57   |  |
| Désactiver le Wi-Fi (Mode Avion)                                         | 58   |  |
| Ajouter un réseau                                                        | 58   |  |
| Modifier vos réseaux sans fil                                            | 59   |  |
| Reading Life                                                             | . 60 |  |
| Découvrir Reading Life                                                   | 61   |  |
| Connaître vos statistiques de lecture                                    | 61   |  |
| Obtenir des récompenses                                                  | 62   |  |
| Partager des passages et des récompenses avec vos amis sur Facebook      | 63   |  |
| Régler vos préférences Reading Life                                      | 64   |  |
| Contacter Kobo by Fnac                                                   | 65   |  |

## Lancez-vous

Contenu de la section

- Les principes de base de votre appareil de lecture numérique
- Caractéristiques techniques de votre appareil de lecture numérique
- Charger votre appareil de lecture numérique
- Mise en veille et remise en marche
- Utiliser l'écran tactile
- Naviguer sur votre page d'accueil et votre bibliothèque
- Tourner les pages et aller d'un passage à l'autre du livre
- Utiliser la barre de navigation pour passer d'un passage à l'autre d'un livre
- Utiliser le sommaire
- Modifier l'apparence du texte
- Ajouter des polices dans votre appareil de lecture numérique
- Fermer un livre
- Mettre à jour votre marque-page
- Ajouter des livres de la Librairie
- Se connecter à la Librairie ou synchroniser votre bibliothèque grâce au Wi-Fi
- Mettre à jour la bibliothèque actuelle
- Acheter un nouveau livre
- Utiliser le logiciel Kobo Desktop avec votre appareil de lecture numérique
- Actualiser votre bibliothèque
- Synchroniser votre appareil de lecture numérique en utilisant le logiciel Kobo Desktop
- Débrancher votre appareil de lecture numérique

## Les principes de base de l'appareil de lecture numérique

Cette section traite des principes de base d'utilisation de votre appareil de lecture numérique, à savoir :

- Caractéristiques techniques de votre appareil de lecture numérique
- Mise en veille et remise en marche
- Charger votre appareil de lecture numérique
- Utiliser l'écran tactile
- Naviguer sur votre page d'accueil et dans votre bibliothèque

## Caractéristiques techniques de votre appareil de lecture numérique

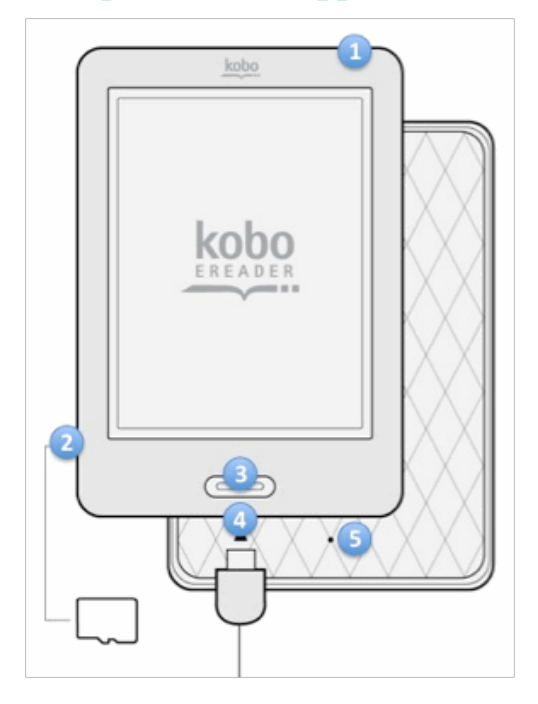

| 1 | Bouton marche/arrêt      | Allumez, éteignez votre<br>appareil de lecture numérique<br>ou mettez-le en veille.                                 |
|---|--------------------------|----------------------------------------------------------------------------------------------------|
| 2 | Port pour micro carte SD | Augmentez la capacité de<br>stockage de votre appareil de<br>lecture numérique en y<br>insérant une micro carte SD. |
| 3 | Bouton Accueil           | Revenez à la page d'accueil à tout moment.                                                                          |

|   | Port USB                 | Connectez votre appareil de     |
|---|--------------------------|---------------------------------|
|   |                          | lecture numérique à votre       |
| 4 |                          | ordinateur avec le câble USB    |
|   |                          | fourni, pour charger l'appareil |
|   |                          | ou ajouter des livres.          |
|   | Trou de réinitialisation | Insérez la pointe d'un          |
|   |                          | trombone dans le trou de        |
| F |                          | réinitialisation pendant        |
| Э |                          | quelques secondes pour          |
|   |                          | réinitialiser votre appareil de |
|   |                          | lecture numérique.              |

## Charger votre appareil de lecture numérique

Pour charger votre appareil de lecture numérique, connectez-le à votre ordinateur avec le câble USB fourni dans la boîte.

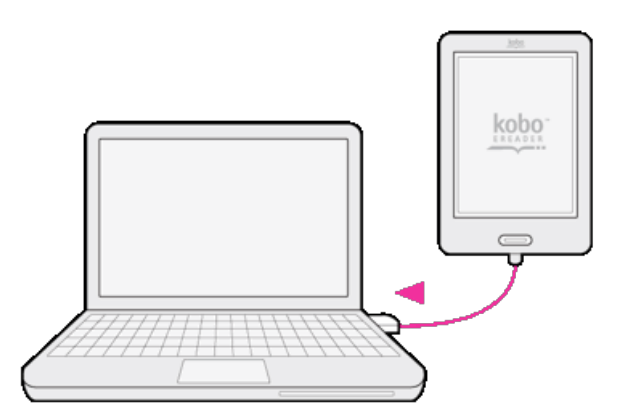

Votre appareil de lecture numérique se chargera tant que votre ordinateur est allumé. Cela peut durer jusqu'à trois heures. Lorsque votre appareil se charge, l'icône de la batterie apparaîtra en haut à gauche de l'écran.

| Battery icon | Meaning                          |
|--------------|----------------------------------|
| E            | Your eReader is out of power.    |
|              | Your eReader is charging.        |
|              | Your eReader has partial charge. |
|              | Your eReader is fully charged.   |

Pour connaître la durée d'autonomie restante dans votre appareil de lecture numérique, appuyez sur le bouton principal pour retourner à la page d'accueil. Le symbole de la batterie apparaît en haut à gauche de l'écran et vous informe sur la capacité actuelle de la batterie.

## Mise en veille et remise en marche

Vous pouvez éteindre votre appareil de lecture numérique ou le mettre en veille quand vous ne l'utilisez plus. Cela permet à la batterie de durer plus longtemps. La différence principale est que lorsque vous mettez votre appareil de lecture numérique en veille et que vous le rallumez, la page sur laquelle vous étiez réapparaît. Cela peut être une page d'un livre, la librairie ou votre Bibliothèque. Par contre, si vous éteignez votre appareil puis le rallumez, c'est la page d'accueil qui s'affichera.

Attention, la mise en veille de votre appareil de lecture numérique peut interrompre les activités en cours comme la synchronisation de votre bibliothèque et les connexions sans fil par exemple.

- Pour mettre en veille votre appareil: faites glisser le bouton marche/arrêt à droite, puis relâchez rapidement.
- Pour remettre en marche votre appareil: faites glisser le bouton à droite, puis relâchez.
- Pour éteindre votre appareil: faites glisser le bouton à droite et maintenez jusqu'à ce que l'écran s'éteigne.
- Pour allumer votre appareil: faites glisser le bouton à droite et maintenez jusqu'à ce que l'appareil s'allume.

## **Utiliser l'écran tactile**

Vous pouvez toucher votre appareil de lecture numérique pour ouvrir des livres, tourner des pages, sélectionner des éléments, etc. Dans la plupart des cas, vous n'avez qu'à toucher légèrement l'écran du bout du doigt pour le commander, mais il existe d'autres mouvements utiles:

#### Toucher brièvement l'écran du bout du doigt

C'est l'action la plus utilisée. Vous n'avez qu'à toucher l'écran légèrement du bout du doigt pour ouvrir un livre, tourner une page, sélectionner un menu, etc.

#### Tapoter deux fois

Pour cette action, touchez l'écran brièvement deux fois de suite au même endroit. Si vous lisez un PDF, vous pouvez tapoter pour agrandir. Si vous avez déjà zoomé, tapoter à nouveau pour revenir à l'affichage normal.

#### Balayer

Effectuez ce geste pour feuilleter un livre au cours de votre lecture. Pour feuilleter le livre vers l'avant, placez votre doigt sur le bord droit de l'écran et faites-le glisser rapidement et horizontalement vers la gauche. La page tournera comme dans un vrai livre. Vous pouvez aussi faire glisser votre doigt à partir du bord gauche de l'écran pour feuilleter le livre vers l'arrière.

#### **Appuyer longuement**

Cette action est aussi appelée « l'appui prolongé ». Pour effectuer ce geste, touchez l'écran et maintenez votre doigt pendant quelques secondes. Ce geste vous permet de sélectionner un élément pendant que vous lisez : touchez un mot sur l'écran, maintenez la pression quelques secondes, puis relâchez. Le mot sera souligné et deux cercles apparaîtront — un à chaque extrémité du mot. Vous pouvez ensuite effectuer le geste « Tirer » sur les cercles pour sélectionner plus de mots. Remarque : La sélection de texte n'est pas possible pour certains livres.

## Tirer

Si vous lisez un PDF et avez agrandi le document, vous pouvez « tirer » la page et en voir les différentes parties. Pour cela, touchez n'importe quel point de l'écran et bougez légèrement votre doigt. L'affichage de la page se déplacera vers votre doigt.

## Naviguer sur votre page d'accueil et votre bibliothèque

Votre page d'accueil est la première chose que vous voyez lorsque vous allumez votre appareil de lecture numérique. Elle vous donne un accès rapide à vos livres en cours et des recommandations de livres y sont affichées.

Jusqu'à cinq couvertures de livres, journaux ou magazines en cours de lecture apparaissent sur votre page d'accueil. Lorsque vous ajouterez de nouveaux éléments à votre appareil de lecture numérique, ils s'afficheront aussi sur cette page. Vous n'avez qu'à toucher l'une de ces couvertures pour ouvrir le livre et commencer à lire.

Touchez le bouton Accueil, puis celui de la Bibliothèque pour entrer dans votre Bibliothèque. Appuyez sur « Livres » pour accéder aux catégories suivantes:

- Livres accédez à tous les livres et documents dans votre bibliothèque.
- Journaux et magazines accédez à tous les journaux et magazines auxquels vous êtes abonné(e).
- Extraits découvrez des extraits de livres passionnants venant de paraître.
- Favoris utilisez les Favoris pour créer des raccourcis à vos livres préférés ou lectures en cours.
- **Recherche** trouvez des livres de votre Bibliothèque.

Pour accéder à la Librairie, Reading Life, aux paramètres, à l'aide et pour synchroniser votre appareil de lecture numérique, appuyez sur le bouton Accueil, puis appuyez sur l'élément que vous souhaitez:

- Librairie faites vos achats dans la librairie grâce à une connexion Internet sans fil.
- Bibliothèque parcourez et lisez vos livres, documents, journaux, magazines et extraits de livres.
- Reading Life découvrez vos habitudes et performances de lecture.
- Paramètres réglez la date et l'heure, saisissez vos informations personnelles, etc.
- Synchroniser mettez à jour votre bibliothèque Kobo via une connexion Internet sans fil.

En haut de la page, des icônes vous indiquent la durée d'autonomie restante de votre batterie, la puissance de votre connection sans fil (si vous êtes connecté(e)), l'heure, et la synchronisation ou non de votre appareil. Vous pouvez toucher l'horloge pour connaître l'heure exacte, et toucher l'icône « Synchroniser » pour mettre à jour votre Bibliothèque Kobo. Vous pouvez retourner à votre page d'accueil à tout moment en appuyant sur le bouton principal.

## Lire un livre

• Pour ouvrir un livre, touchez son titre ou sa couverture.

## Tourner les pages et aller d'un passage à l'autre du livre

Rien de plus simple que de passer d'un passage à l'autre du livre que vous lisez. Pour tourner la page d'un livre, touchez les bords de celle-ci.

Si vous voulez sauter plus d'une page ou deux, vous pouvez :

- Utiliser la barre de navigation pour changer de page ou de chapitre
- Aller au sommaire pour avoir un aperçu des différents chapitres

## Utiliser la barre de navigation pour passer d'un passage à l'autre d'un livre

Pour sauter plusieurs pages d'un livre, utilisez la barre de navigation.

- 1. Touchez le milieu de la page affichée pour accéder au menu de lecture.
- 2. Touchez l'icône « Navigation »
- 3. Pour feuilleter un livre, touchez le cercle dans la barre de navigation et déplacez-le vers la droite pour feuilleter le livre vers l'avant ou allez vers la gauche pour revenir en arrière.
- 4. Pour aller à la page suivante, touchez le bouton 🖤 « Suivant ».
- 5. Pour voir les pages précédentes, touchez le bouton « Précédent »
- 6. Pour aller au chapitre suivant, touchez l'icône « Aller en avant »
- 7. Pour aller au chapitre précédent, touchez l'icône « Aller en arrière »
- Pour cacher la barre de navigation, touchez n'importe quel point de la page ou le bouton « Fermer » à l'extrémité de la barre de navigation.

Remarque: Quand vous utilisez la barre de navigation, vous pouvez revenir à votre position initiale

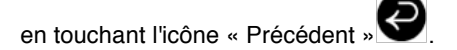

## **Utiliser le sommaire**

**Remarque:** tous les livres ne contiennent pas de sommaire.

Utilisez le sommaire pour parcourir une liste de chapitres:

- 1. Touchez le milieu de la page pour accéder aux options de lecture.
- Touchez l'icône « Annotations »
- 3. Sélectionnez « Sommaire » dans le menu.
- 4. Touchez le titre du chapitre que vous souhaitez ouvrir.

## Modifier l'apparence du texte

Lorsque vous lisez un livre, vous pouvez ajuster la taille du texte pour en faciliter la lecture. Plusieurs tailles de texte sont à disposition pour la plupart des livres de votre appareil de lecture numérique.

- 1. Touchez le milieu de la page pour afficher le menu de lecture.
- 2. Touchez l'icône « Texte »
- 3. Pour changer le style d'un texte, choisissez une police dans la liste.
- Pour ajuster l'espace entre les lignes du texte, touchez les signes + et à côté d'« Interligne ».
- 5. Pour ajuster la largeur du texte à l'écran, touchez les signes + ou à côté de « Marges ».
- 6. Pour changer l'alignement du texte, choisissez l'une des options de justifications:
  - OFF est l'option par défaut utilisée pour votre livre.
  - =
- aligne le texte le long des marges gauche et droite.
- =
- aligne le texte le long du côté gauche de l'écran.

Une fois ces paramètres configurés, touchez n'importe quel point de l'écran pour revenir à votre lecture.

#### **Remarques:**

- Il est possible d'ajouter vos propres polices dans votre appareil de lecture numérique.
- Quand vous changez l'apparence du texte, votre appareil de lecture numérique enregistre la taille et le style de texte choisis et l'applique à vos autres livres.
- Si vous lisez un PDF, vous ne pouvez pas changer la taille et le style du texte, mais vous pouvez faire un agrandissement de la page pour en faciliter la lecture.

## Ajouter des polices dans votre appareil de lecture numérique

Votre appareil de lecture numérique dispose de plusieurs polices de base, mais vous pouvez en ajouter d'autres facilement. Les polices doivent être au format TrueType (.ttf) ou OpenType (.otf).

- 1. Connectez votre appareil de lecture numérique à votre ordinateur avec le câble USB.
- Touchez « Connecter » sur l'écran de votre appareil.
- Sur votre ordinateur, ouvrez Windows Explorer ou Finder (Mac). L'icône « KOBOeReader » devrait apparaître si l'appareil est bien branché.
- 4. Naviguez sur votre appareil de lecture numérique.
- Créez un nouveau dossier sur votre appareil de lecture numérique et nommez-le « polices ».
- Sur votre ordinateur, allez chercher les polices que vous souhaitez ajouter (en format .ttf ou .otf) et faites-en un copier-coller dans votre dossier « polices ».
- 7. Éjectez et déconnectez votre appareil de lecture numérique.

Vos nouvelles polices apparaîtront quand vous changerez l'apparence du texte de vos livres EPUB.

## Fermer un livre

Lorsque vous voulez arrêter de lire, vous pouvez:

- Éteindre votre appareil de lecture numérique ou le mettre en veille.
- Aller à la page d'accueil ou à l'une des autres pages de votre bibliothèque.

Votre appareil de lecture numérique fermera votre livre et marquera automatiquement la dernière page que vous avez lue. La prochaine fois que vous ouvrirez le livre, la page consultée dernièrement s'affichera.

Les cinq livres que vous avez lus récemment sont affichés sur votre page d'accueil. Si vous avez fini de lire un livre et/ou ne le voulez plus sur votre page d'accueil, voici comment l'enlever:

- Allez chercher le livre que vous souhaitez retirer dans la partie « Livres » de votre Bibliothèque.
- 2. Touchez l'icône « Menu » v pour afficher les options de menu ou appuyez sur la couverture du livre jusqu'à ce que le menu apparaisse.
- 3. Touchez « Marqué comme terminé ».

## Mettre à jour votre marque-page

Vous pouvez lire vos livres sur plusieurs appareils de lecture numérique et sur toutes nos applications Kobo gratuites. Lorsque vous fermez votre livre, la page dernièrement lue sera enregistrée et stockée dans le nuage, de manière à ce qu'elle s'affiche la prochaine fois que vous ouvrirez le livre.

- 1. Ouvrez le livre que vous êtes en train de lire.
- 2. Touchez le centre de l'écran pour faire apparaître le menu de lecture.
- 3. Touchez l'icône « Outils »
- 4. Sélectionnez « Synchroniser mon Activité de lecture ».
- 5. Votre appareil de lecture numérique se connectera au Wi-Fi pour mettre à jour votre marque-page. Choisissez un réseau sans fil, si nécessaire.
- Si votre marque-page est déjà à jour, votre appareil de lecture numérique vous l'indiquera.
  Sinon, vous avez la possibilité de le mettre à jour.
- 7. Touchez « Oui » pour actualiser votre marque-page.

## Ajouter des livres de la Librairie

Vous voulez ajouter des livres dans votre appareil de lecture numérique ? Ajouter des livres de la librairie est très simple. Si vous possédez déjà des livres Kobo, vous pouvez synchroniser la Bibliothèque de votre appareil de lecture numérique pour télécharger vos livres. Si vous voulez acheter de nouveaux livres, vous pouvez faire vos achats directement depuis votre appareil de lecture numérique numérique en utilisant une connexion sans fil.

## Se connecter à la Librairie ou synchroniser votre bibliothèque grâce au Wi-Fi

Avant de pouvoir ajouter des livres Kobo à votre appareil de lecture numérique, vous devez vous connecter à Kobo. Votre appareil de lecture numérique se connectera au Wi-Fi (l'Internet sans fil). Il suffit que vous ayez accès à un réseau sans fil dans les environs.

Pour se connecter à un réseau sans fil:

- 1. Appuyez sur le bouton principal pour aller à la page d'accueil.
- 2. Touchez l'icône « Synchroniser » en haut à droite de la page d'accueil.
- 3. Votre appareil de lecture numérique affichera la liste de tous les réseaux sans fil aux

alentours. Si vous voyez un symbole de cadenas a à côté de l'un des réseaux, il vous faut un mot de passe pour utiliser celui-ci.

- 4. Touchez le nom du réseau que vous voulez utiliser.
- Si le mot de passe d'un réseau vous est demandé, utilisez le clavier pour taper celui-ci, puis touchez « Se connecter » (vous pouvez toucher « Afficher le mot de passe » pour voir ce que vous entrez).

**Remarque:** Si vous voulez ajouter un réseau qui n'apparaît pas, touchez l'icône « Ajouter un réseau » et suivez les instructions.

## Mettre à jour la bibliothèque actuelle

Si vous avez déjà acheté des livres numériques Kobo, vous pouvez les ajouter facilement dans votre appareil de lecture numérique en actualisant votre bibliothèque via le Wi-Fi. Allumez votre

appareil de lecture numérique et touchez l'icône « Synchroniser » en haut à droite de la page d'accueil. Si vous avez un compte et avez terminé la configuration, votre appareil de lecture numérique se connectera automatiquement à un réseau Wi-Fi disponible et téléchargera tous les livres dans votre compte Kobo.

## Acheter un nouveau livre

Si vous êtes nouveau sur Kobo et/ou souhaitez acquérir de nouveaux livres, vous pouvez parcourir la librairie sur votre appareil de lecture numérique. Pour accéder à la librairie, appuyez sur le bouton « Accueil » et sélectionnez « librairie ». Touchez « Accueil de la librairie » pour voir vos options. Choisissez parmi les élements suivants:

- Accueil de la Librairie surfez sur la page principale de la librairie.
- Catégories consultez les différentes catégories des lectures.
- Livres gratuits parcourez la liste d'eBooks disponibles gratuitement.
- Recommandés découvrez la liste de titres conseillés et choisis par les experts littéraires de Kobo.
- **Rechercher** recherchez un livre en particulier.

Pour acheter un livre:

- 1. Touchez le livre que vous désirez acheter.
- 2. Touchez le bouton « Acheter ».
- Si vous avez déjà fait des achats sur Kobo et enregistré vos informations de facturations, passez directement à l'écran de confirmation. Allez à l'étape 7.

- 4. Utilisez le clavier pour saisir votre adresse de facturation Cette adresse correspond à celle de votre carte de crédit. Vous devez la communiquer même si vous utilisez du crédit magasin ou une carte cadeau pour payer votre commande - cette adresse est utilisée pour garantir un calcul correct des taxes concernant votre achat.
- 5. Touchez « Suivant » pour continuer.
- 6. Entrez une carte de crédit pour payer votre commande. Si vous voulez utiliser une carte cadeau pour payer votre commande, vous pouvez passer à l'écran suivant. Si vous avez assez de crédit en magasin Kobo pour payer votre achat, les cases destinées aux informations sur la carte de crédit ne seront pas accessibles.
- 7. Touchez « Suivant » pour continuer.
- 8. Quand le dernier écran apparaît, vous avez la possibilité d'utiliser une carte cadeau pour payer votre commande:
  - a) Touchez « Ajouter une carte cadeau ».
  - b) Choisissez le type de carte cadeau et entrez son numéro. Si un code est inscrit au dos de la carte, entrez-le aussi.
  - c) Touchez « Appliquer » pour confirmer le numéro de la carte cadeau.
  - d) Si votre carte cadeau est bien prise en compte, touchez « Terminé ».
- 9. Utilisez un code promo pour obtenir une remise sur votre commande:
  - a) Touchez « Ajouter un code promo ».
  - b) Entrez votre code promo.
  - c) Touchez « Appliquer » pour confirmer le code promo et valider la remise pratiquée.
  - d) Touchez « Terminé ».
- Vérifiez votre commande, notamment votre adresse et vos informations de facturation. Si tout est en ordre, touchez « Acheter ».

C'est fini ! Kobo va traiter votre commande et le téléchargement de votre nouveau livre démarrera sur votre appareil. Cela peut prendre quelques instants. Lorsque le téléchargement est terminé, vous trouverez votre nouveau livre sur la page d'accueil, ainsi que dans la partie « Livres » de votre appareil de lecture numérique.

# Utiliser le logiciel Kobo Desktop avec votre appareil de lecture numérique

Vous pouvez utiliser le Wi-Fi pour faire vos achats dans la librairie avec votre appareil de lecture numérique, mais vous pouvez également connecter votre appareil de lecture numérique à votre ordinateur et utiliser gratuitement le logiciel Kobo Desktop pour ajouter des livres, gérer la bibliothèque de votre appareil de lecture numérique, acquérir des nouveaux livres, etc. Vous pouvez aussi utiliser votre logiciel Kobo Desktop pour lire des livres sur votre ordinateur.

Si vous n'avez pas encore le logiciel Kobo Desktop, téléchargez-le sur : www.kobo.com/desktop

### Actualiser votre bibliothèque

Quand vous mettez à jour votre bibliothèque en utilisant le logiciel Kobo Desktop, ce dernier se connecte au nuage Kobo et télécharge tous les livres, journaux ou magazines que vous avez achetés. Ils sont alors stockés dans votre ordinateur afin que vous puissiez y avoir accès et les lire facilement, même lorsque vous n'êtes pas connecté(e) à Internet.

La connexion de votre ordinateur à Internet est nécessaire pour synchroniser la bibliothèque de votre appareil de lecture numérique.

Pour mettre à jour la bibliothèque Kobo sur votre ordinateur:

- 1. Ouvrez le logiciel Kobo Desktop sur votre ordinateur.
- 2. Cliquez sur « Synchroniser ».

# Synchroniser votre appareil de lecture numérique en utilisant le logiciel Kobo Desktop

Quand vous mettez à jour la Bibliothèque de votre appareil de lecture numérique via le logiciel Kobo Desktop, ce dernier connecte l'appareil de lecture numérique à votre Bibliothèque Kobo et télécharge vos livres directement dans votre appareil via Internet.

La connexion de votre ordinateur à Internet est nécessaire pour synchroniser la bibliothèque de votre appareil de lecture numérique.

Pour synchroniser votre appareil de lecture numérique:

- 1. Connectez votre appareil de lecture numérique à votre ordinateur avec le câble USB.
- 2. Touchez « Connecter » sur l'écran de votre appareil de lecture numérique.
- 3. Ouvrez le logiciel Kobo Desktop sur votre ordinateur.
- 4. Assurez-vous d'avoir une connection Internet.
- 5. Cliquez sur l'onglet « Appareil de lecture numérique ».
- 6. Puis cliquez sur « Synchroniser ».

## Débrancher votre appareil de lecture numérique

Quand vous utilisez votre appareil de lecture numérique avec le logiciel Kobo Desktop gratuit, votre ordinateur établit une connexion avec votre appareil de lecture numérique pour pouvoir y ajouter des livres ou d'autres éléments. Avant de débrancher votre appareil de lecture numérique de l'ordinateur, il faut arrêter cette connexion. On appelle cela éjecter votre appareil de lecture numérique.

Afin d'éjecter votre appareil de lecture numérique via le logiciel Kobo Desktop :

- 1. Dans le logiciel Kobo, cliquez sur l'onglet « Appareil de lecture numérique ».
- 2. Puis cliquez sur « Éjecter ».

# Configurer votre appareil de lecture numérique

## Contenu de la section

- Changer les paramètres de mise en veille et hors tension
- Régler vos préférences Reading Life
- Réinitialiser votre appareil de lecture numérique
- La fonctionnalité « Actualisation de la page »
- Changer les paramètres de feuilletage des pages
- Changer les paramètres de connection sans fil (Wi-Fi)

## Changer les paramètres de mise en veille et hors tension

Quand l'appareil est en veille ou éteint, vous avez la possibilité d'afficher à l'écran la couverture du livre que vous avez récemment lu. Si vous préférez qu'il ne soit pas affiché, vous pouvez désactiver cette option. Vous avez également la possibilité de mettre en veille ou éteindre votre appareil automatiquement lorsqu'il est inactif pour une certaine durée. Cela permet de prolonger la durée d'autonomie de votre appareil de lecture numérique.

## Afficher ou non les couvertures

- 1. Appuyez sur le bouton principal pour aller à la page d'accueil.
- 2. Touchez le bouton « Accueil ».
- 3. Sélectionnez « Paramètres ».
- 4. Allez sur « Mise en veille et hors tension » dans la liste des paramètres.
- Cochez la case à côté de « Couverture de livre » pour activer cette option, décochez la case pour la désactiver.

#### Configurer la mise en veille automatique

- 1. Appuyez sur le bouton principal pour aller à la page d'accueil.
- 2. Touchez le bouton « Accueil ».
- 3. Sélectionnez « Paramètres ».
- 4. Sélectionnez « Mise en veille et hors tension » dans la liste des paramètres.
- Allez à la rubrique « Durée jusqu'à la mise en veille ». Pour désactiver la mise en veille automatique, choisissez l'option « Jamais ». Pour fixer une certaine durée, choisissez l'une des options dans la liste.

**Remarque:** Lorsque vous arrêtez d'utiliser votre appareil de lecture numérique, il mesure automatiquement son temps d'inactivité afin de se mettre en veille au moment indiqué.

### Configurer la mise hors tension automatique

- 1. Appuyez sur le bouton principal pour aller à la page d'accueil.
- 2. Touchez le bouton « Accueil ».
- 3. Sélectionnez « Paramètres ».
- 4. Sélectionnez « Mise en veille et hors tension » dans la liste des paramètres.
- Allez à la rubrique « Durée jusqu'à la mise hors tension ». Pour désactiver la mise hors tension automatique, choisissez l'option « Jamais ». Pour fixer une certaine durée, choisissez l'une des options dans la liste.

**Remarque:** Lorsque vous arrêtez d'utiliser votre appareil de lecture numérique, il mesure automatiquement son temps d'inactivité afin de s'éteindre au moment indiqué.

## **Régler vos préférences Reading Life**

L'option Reading Life est automatiquement activée lorsque vous allumez votre appareil de lecture numérique pour la première fois. Vous commencerez ainsi à recevoir des récompenses, et le calcul de vos statistiques de lecture débutera immédiatement.

#### Activer ou désactiver Reading Life

- 1. Appuyez sur le bouton principal pour aller à la page d'accueil.
- 2. Touchez le bouton « Accueil ».
- 3. Sélectionnez « Paramètres ».
- 4. Allez à la rubrique « Reading Life » dans la liste des paramètres.
- 5. Cochez la case à côté de « Reading Life » pour activer Reading Life, décochez la case pour désactiver l'option.

#### Activer et désactiver les notifications

Les notifications sont des messages courts qui apparaissent en bas de l'écran à chaque fois que vous obtenez une nouvelle récompense. Si vous souhaitez désactiver cette option:

- 1. Appuyez sur le bouton principal pour aller à la page d'accueil.
- 2. Touchez le bouton « Accueil ».
- 3. Sélectionnez « Paramètres ».
- 4. Allez à la rubrique « Reading Life » dans la liste des paramètres.
- Cochez la case à côté de « Notifications » pour activer les notifications, décochez pour les désactiver.

## Réinitialiser votre appareil de lecture numérique

Réinitialiser votre appareil effacera tous vos paramètres actuels et les restaurera aux paramètres par défaut. Cela effacera aussi vos informations de compte et tous les livres, documents, journaux et magazines stockés dans votre appareil.

- 1. Appuyez sur le bouton principal pour aller à la page d'accueil.
- 2. Touchez le bouton « Accueil ».
- 3. Sélectionnez « Paramètres ».
- 4. Allez à la rubrique « Informations techniques » dans la liste des paramètres.
- 5. Touchez le bouton « Réinitialiser ».
- 6. Confirmez. Votre appareil de lecture numérique va s'éteindre et se réinitialiser.

## La fonctionnalité « Actualisation de la page »

Si un passage ou des images ne s'actualisent pas correctement lorsque vous lisez, vous pouvez définir manuellement le nombre de pages tournées jusqu'à ce que votre appareil actualise entièrement la page affichée.

- 1. Pendant que vous lisez, touchez le milieu de la page pour afficher vos options de lecture.
- 2. Touchez l'icône « Outils »
- 3. Sélectionnez « Paramètres avancés ».
- 4. Dans le menu « Actualisation de la page », choisissez un nombre entre 1 et 6. Cela définit le nombre de pages qui peuvent être tournées jusqu'à ce que la page affichée s'actualise.
- 5. Appuyez sur la croix en haut à droite de la page pour revenir à votre lecture.

Ce paramètre sera appliqué à tous vos livres, pas seulement à celui que vous lisez.

## Changer les paramètres de feuilletage des pages

Vous pouvez choisir où appuyer à l'écran pour tourner les pages vers l'avant, vers l'arrière ou afficher le menu de lecture. Il y a des paramètres de feuilletage par défaut, pour droitiers ou pour gauchers:

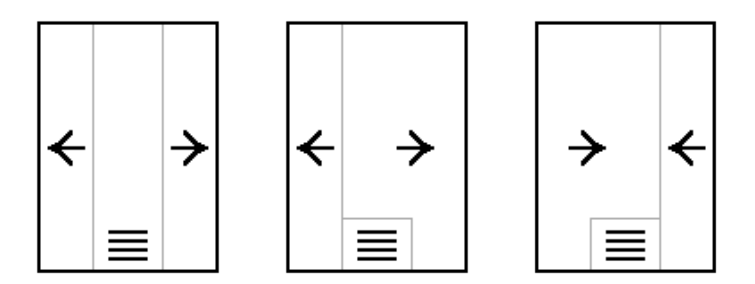

Choisissez l'option qui vous conviendra le mieux, puis touchez la croix en haut à droite de la page pour revenir à votre lecture.

## Changer vos paramètres sans fil (Wi-Fi)

Vous pouvez utiliser votre appareil de lecture numérique pour vous connecter à Kobo, mettre à jour votre bibliothèque et acquérir de nouveaux livres via une connexion Internet sans fil (Wi-Fi). Votre appareil recherche en permanence et automatiquement des réseaux. Si vous souhaitez prolonger la durée d'autonomie de votre appareil de lecture numérique ou si vous voulez par exemple utiliser votre appareil à bord d'un avion, il est recommandé de désactiver cette option.

#### Désactiver le Wi-Fi (Mode Avion)

- 1. Appuyez sur le bouton principal pour aller à la page d'accueil.
- 2. Touchez le bouton « Accueil ».
- 3. Sélectionnez « Paramètres ».
- 4. Allez à la rubrique « Connexion sans fil » dans la liste des paramètres.
- 5. La page suivante affichera une liste des options sans fil. La première option (Mode Avion) vous offre le choix d'activer ou non le Wi-Fi.
- 6. Cochez la case pour activer le Mode Avion, décochez-la pour désactiver l'option.

#### Modifier vos réseaux sans fil

Chaque fois que vous utilisez un réseau sans fil, votre appareil de lecture numérique enregistre le réseau et l'ajoute à la liste de « Réseaux connus ». Si la liste devient trop longue ou comprend des réseaux que vous n'utiliserez plus à l'avenir, vous pouvez modifier cette liste.

**Remarque:** Maintenir une liste modérée de réseaux connus réduit le temps nécessaire pour se connecter à un réseau Wi-Fi connu.

Pour supprimer des réseaux de votre liste de réseaux connus:

- 1. Appuyez sur le bouton principal pour aller à la page d'accueil.
- 2. Touchez le bouton « Accueil ».
- 3. Sélectionnez « Paramètres ».
- 4. Puis touchez « Connexion sans fil » dans la liste des paramètres.
- 5. Allez à la rubrique « Modifier les réseaux sans fil ».
- 6. Touchez « Modifier ».
- Parcourez la liste des réseaux and cochez ceux que vous voulez supprimer (ou choisissez « Tout sélectionner »).
- 8. Touchez « Supprimer ».
- 9. Confirmez l'action en touchant « Ok ».

# Naviguer sur votre appareil de lecture numérique

## Contenu de la section

- Trouver des éléments dans votre bibliothèque
- Chercher des éléments
- Changer l'affichage de votre bibliothèque et classer les livres
- Utiliser vos Favoris

## Trouver des éléments dans votre bibliothèque

Votre appareil de lecture numérique range vos livres et autres documents dans plusieurs rubriques pour en faciliter l'accès.

#### Eléments ajoutés ou ouverts récemment

Jusqu'à cinq livres, journaux, magazines ou documents en cours de lecture peuvent être affichés sur votre page d'accueil. Appuyez sur le bouton principal à tout moment pour revenir à la page d'accueil.

#### Livres et PDF

Ils apparaissent dans la rubrique « Livres ». Pour y accéder, touchez le bouton « Accueil » sur votre page d'accueil, puis « Bibliothèque », « Livres » et enfin sélectionnez « Livres ».

#### Abonnements

Si vous êtes abonné(e) à des journaux et magazines de Kobo, ils seront affichés dans la rubrique « Journaux et mags ». Pour y accéder, touchez le bouton « Accueil » sur la page d'accueil, puis « Bibliothèque », « Livres » et enfin sélectionnez « Journaux et mags ».

#### Extraits gratuits de livres

Les extraits gratuits ont leur propre rubrique dans votre Bibliothèque, lorsqu'ils sont téléchargés depuis la librairie. Pour y accéder, touchez le bouton « Accueil » sur la page d'accueil, puis « Bibliothèque », « Livres » et enfin sélectionnez « Extraits ».

#### Lectures en cours ou préférées

Vous pouvez créer des raccourcis à vos lectures en cours ou préférées en les ajoutant à vos Favoris. Pour y accéder, touchez le bouton « Accueil » sur la page d'accueil, puis « Bibliothèque », « Livres » et enfin sélectionnez « Favoris ».

## **Chercher des éléments**

Si vous savez exactement ce que vous voulez lire, vous pouvez entrer un titre précis ou un auteur.

Pour chercher des élements dans votre bibliothèque:

- 1. Appuyez sur le bouton principal pour aller à la page d'accueil.
- 2. Touchez le bouton « Accueil ».
- 3. Sélectionnez « Bibliothèque ».
- 4. Touchez l'icône « Rechercher » en bas à droite de l'écran.
- En utilisant le clavier, tapez un titre de livre, le nom d'un auteur ou un mot-clé. Votre appareil de lecture numérique lance la cherche simultanément et vous propose les résultats correspondants.

Remarque : Vous pouvez toucher l'un des résultats de la recherche et y accéder directement.

- 6. Touchez le bouton « Rechercher » sur le clavier.
- 7. Consultez les résultats de la recherche et touchez l'icône « Menu »
- 8. Touchez un titre de livre pour l'ouvrir et commencer à lire.

**Remarque:** Vous pouvez sortir de la recherche à tout moment en touchant le bouton « Fermer » en haut à droite de l'écran.

## Changer l'affichage de votre Bibliothèque et classer les livres

Votre bibliothèque peut s'afficher de différentes manières et vous pouvez changer l'ordre dans lequel les livres apparaissent.

Trois affichages de vos livres sont possibles:

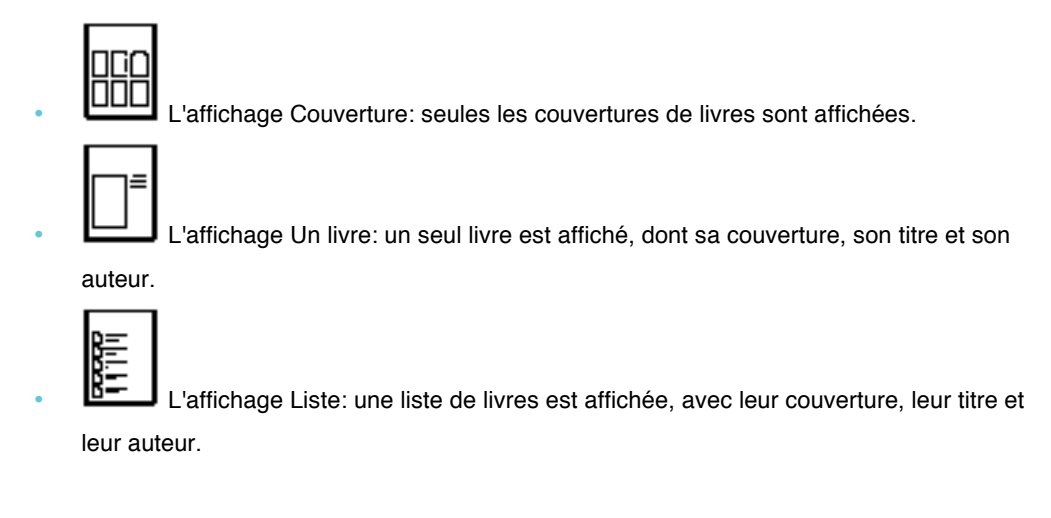

Pour choisir un affichage, allez dans n'importe quelle section de votre bibliothèque, puis touchez

l'icône « Affichage » 🖤 en bas de l'écran. Vous pouvez ensuite choisir un affichage dans la liste.

Une fois l'affichage choisi, vous avez la possibilité de changer l'ordre des livres dans la liste. Touchez le lien « Trier par » pour afficher les options. Choisissez « Titre », « Auteur » ou « Lectures récentes » pour classer vos livres.

## **Utiliser vos Favoris**

Il est pratique d'avoir accès simplement et rapidement à certains de vos livres. Une rubrique de votre bibliothèque est conçue pour cela, il s'agit de vos Favoris. Vous pouvez ainsi créer des raccourcis à vos livres préférés ou lectures en cours à chaque fois qu'apparaît le symbole

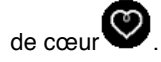

## Pour consulter vos Favoris:

- Appuyez sur le bouton principal pour aller à la page d'accueil. 1.
- 2. Touchez le bouton « Accueil ».
- 3. Sélectionnez « Bibliothèque ».
- 4. Touchez « Livres ».
- Sélectionnez « Favoris ». 5.

#### Pour ajouter des livres à vos Favoris:

- 1. Appuyez sur le bouton principal pour aller à la page d'accueil.
- 2. Touchez le bouton « Accueil ».
- 3. Sélectionnez « Bibliothèque ».
- Cherchez le livre que vous souhaitez ajouter à vos Favoris. 4.
- Touchez l'icône de cœur a côté du livre pour l'ajouter à vos Favoris. 5.

## Pour supprimer un livre de vos Favoris:

- 1. Appuyez sur le bouton principal pour aller à la page d'accueil.
- 2. Touchez le bouton « Accueil ».
- 3. Sélectionnez « Bibliothèque ».
- 4. Touchez « Livres ».
- Sélectionnez « Favoris ». 5.
- 6. Cherchez le livre que vous souhaitez enlever.
- 7.

Touchez l'icône de cœur pour retirer le livre de votre liste de Favoris.

## Gérer votre bibliothèque

## Contenu de la section

- Comprendre les EPUB, PDF et la Gestion des Droits Numériques (DRM)
- Ajouter des livres Kobo avec une connexion sans fil
- Ajouter des livres Kobo avec le logiciel Kobo Desktop pour ordinateur
- Ajouter des livres via votre ordinateur
- Ajouter des livres avec une micro carte SD
- Ajouter des livres provenant de bibliothèques publiques et d'autres librairies
- Ajouter des livres avec Adobe Digital Editions
- Supprimer des livres
- Utiliser vos Favoris

## **Comprendre les EPUB, PDF et la Gestion des Droits Numériques (DRM)**

Les livres numériques existent sous plusieurs formats. Quand vous cherchez des livres à lire sur votre appareil de lecture numérique Kobo, choisissez ceux en format EPUB et PDF.

Il y a différents types d'EPUB : les EPUB Kobo, qui proviennent de la librairie, et les autres EPUB, qui proviennent d'autres sources. Il est possible que certains EPUB ne prennent pas en charge toutes les fonctionnalités des EPUB Kobo.

**Remarque:** Il est possible que quelques-uns des autres EPUB affichent les numéros de page dans la marge venant du livre original. Vous pouvez activer ou désactiver cette option dans « Paramètres avancés » dans le menu de lecture.

Parfois les livres sont protégés par la Gestion des Droits Numériques (DRM). Celle-ci empêche la copie illégale de livres et est souvent utilisée pour protéger les livres provenant de bibliothèques publiques et de librairies. Il y a plusieurs types de DRM. Votre appareil de lecture numérique peut lire les livres qui sont protégés avec Adobe DRM.

Une fois vos livres choisis, plusieurs méthodes s'offrent à vous pour les ajouter dans votre appareil de lecture numérique. Vous pouvez les transférer en utilisant:

- Une connexion sans fil sur votre appareil de lecture numérique
- Le logiciel Kobo Desktop gratuit pour ordinateur
- Adobe Digital Editions
- Une micro carte SD
- Le « glisser-déposer »

La méthode la plus appropriée dépend de la provenance des livres et de leur protection ou non par la Gestion des Droits Numériques (DRM).

Si vos livres proviennent de la librairie, vous pouvez les ajouter à votre appareil de lecture numérique via une connexion sans fil ou en utilisant le logiciel Kobo Desktop gratuit pour ordinateur.

Si vos livres sont protégés par la Gestion des Droits Numériques (DRM), vous pouvez les ajouter à votre appareil de lecture numérique avec Adobe Digital Editions.

Si vos livres ne sont pas protégés par la Gestion des Droits Numériques (DRM), vous pouvez les ajouter à votre appareil de lecture numérique en utilisant :

- une micro carte SD
- le « glisser-déposer »
- Adobe Digital EditionsAdding Kobo books wirelessly

## Ajouter des livres Kobo avec une connexion sans fil

Votre appareil de lecture numérique peut se connecter à Kobo via une connexion Internet sans fil (Wi-Fi). Une fois connecté, vous pouvez ajouter des livres et faire vos achats facilement. Si vous possédez déjà des livres Kobo, vous pouvez synchroniser votre appareil de lecture numérique pour les télécharger sur celui-ci.

#### Se connecter à la librairie ou synchroniser votre bibliothèque par Wi-Fi

Avant que vous ne puissiez ajouter des livres Kobo sur votre appareil de lecture numérique, vous devez vous connectez à Kobo. Votre appareil de lecture numérique va utiliser pour cela le Wi-Fi (l'Internet sans fil). Il faut juste que vous ayez accès à un réseau sans fil détecté aux alentours.

Pour vous connecter à un réseau sans fil:

- 1. Touchez « Synchroniser » Dour vous connecter.
- Votre appareil de lecture numérique va essayer de se connecter au Wi-Fi. Cela peut prendre quelques instants.
- Il vous sera demandé de choisir un réseau sans fil. Touchez le nom du réseau que vous voulez utiliser. S'il y a un symbole de cadenas à côté de l'un des réseaux, un mot de passe est nécessaire pour utiliser ce réseau.
- 4. Si un mot de passe est demandé pour un réseau, utilisez le clavier pour taper le mot de passe, puis touchez « Se connecter » (vous pouvez toucher « Afficher le mot de passe » pour voir ce que vous tapez).

**Remarque:** Vous pouvez ajouter un réseau sans fil qui n'est pas affiché en touchant l'icône « Ajouter un réseau ».

## Faire l'achat d'un nouveau livre

Si vous avez déjà acheté des livres numériques Kobo, vous pouvez facilement les ajouter à votre appareil de lecture numérique en touchant l'icône « Synchroniser » Si vous avez un compte et avez terminé la configuration, votre appareil de lecture numérique va télécharger automatiquement tous les livres de votre compte Kobo.

#### Shopping for a new book

Si vous êtes nouveau sur Kobo et/ou que vous voulez acquérir de nouveaux livres, vous pouvez de parcourir la librairie sur votre appareil de lecture numérique. Pour accéder à la librairie sur votre appareil, touchez le bouton « Accueil », puis sélectionnez « Librairie ».

- Accueil de la Librairie surfez sur la page principale de la Librairie.
- Catégories consultez les différentes catégories de lectures.
- Livres gratuits choisissez-lez dans une liste d'eBooks gratuits.
- Recommandés découvrez la liste de titres conseillés et choisis par les experts littéraires de Kobo.
- Rechercher cherchez un livre spécifique.

Pour acheter un livre:

- 1. Touchez le bouton « Acheter ».
- Si vous avez déjà fait des achats sur Kobo et enregistré vos informations de facturation, allez directement à la page de confirmation de votre commande. Passez donc à l'étape 7.
- 3. Utilisez le clavier pour taper votre adresse de facturation. Il s'agit de l'adresse correspondant à votre carte de crédit. Vous devez la communiquer, même si vous utilisez du crédit en magasin ou une carte cadeau pour payer votre commande - cette adresse est utilisée pour garantir le calcul exact des taxes concernant votre achat.
- 4. Touchez « Suivant » pour continuer.
- Entrez une carte de crédit afin de payer votre commande.
  Si vous voulez utiliser une carte cadeau pour payer votre commande, vous pouvez passez à la page suivante. Si vous avez assez de crédit en magasin Kobo pour payer votre commande, les espaces dédiés aux informations sur la carte de crédit seront inaccessibles.
- 6. Touchez « Suivant » pour continuer.

- 7. Quand vous arrivez sur la dernière page, vous avez la possibilité d'utiliser une carte cadeau pour payer votre commande:
  - Touchez « Ajouter une carte cadeau ».
  - Choisissez le type de carte cadeau et entrez son numéro. Si un code est inscrit au dos de la carte, entrez-le aussi.
  - Touchez « Appliquer » pour confirmer le numéro de la carte cadeau.
  - Si votre carte cadeau est bien prise en compte, touchez « Terminé ».
- 8. Utiliser un code promo pour obtenir une remise sur votre commande:
  - Touchez « Ajouter un code promo ».
  - Entrez votre code promo.
  - Touchez « Appliquer » pour confirmer le code promo et vérifier la remise.
  - Touchez « Terminé ».
- 9. Vérifiez votre commande, notamment votre adresse et vos informations de facturation. Si tout est en ordre, touchez « Acheter ».

C'est fini ! Kobo va traiter votre commande et votre appareil de lecture numérique commencera à télécharger votre nouveau livre. Cela peut prendre quelques instants. Lorsque le téléchargement est terminé, vous trouverez votre nouveau livre sur la page d'accueil, ainsi que dans la section « Livres et docs » de votre appareil.

## Ajouter des livres avec le logiciel Kobo Desktop pour ordinateur

Kobo vous offre un logiciel gratuit pour ordinateur vous permettant de lire des livres et d'en acheter des nouveaux. Le logiciel Kobo Desktop peut aussi gérer la bibliothèque de votre appareil de lecture numérique.

Si vous n'avez pas le logiciel, téléchargez-le sur : www.kobo.com/desktop

La synchronisation permet à votre appareil de lecture numérique d'avoir les tous derniers livres, journaux et magazines.

Pour synchroniser votre appareil de lecture numérique:

- 1. Connectez votre appareil de lecture numérique à votre ordinateur avec le câble USB.
- 2. Touchez « Connecter » sur votre écran appareil de lecture numérique.
- 3. Ouvrez le logiciel Kobo Desktop sur votre ordinateur.
- 4. Assurez-vous d'avoir une connexion Internet.
- 5. Cliquez sur l'onglet « Appareil de lecture numérique ».
- 6. Puis, cliquez sur « Synchroniser ».

## Ajouter des livres via votre ordinateur

Vous pouvez brancher votre appareil de lecture numérique à votre ordinateur, puis glisser-déplacer des livres pour les ajouter à la bibliothèque de votre appareil de lecture numérique.

Pour cela, vous avez besoin des éléments suivants:

- Un ordinateur Windows ou Mac
- Le câble USB fourni avec votre appareil de lecture numérique
- Les livres que vous voulez ajouter à votre appareil de lecture numérique, en format EPUB ou PDF

**Remarque :** Les livres protégés par la Gestion des Droits Numériques (DRM) ne peuvent pas être ajoutés avec la méthode « glisser-déplacer ».

#### Pour ajouter des livres avec un ordinateur Windows:

- 1. Connectez votre appareil de lecture numérique à votre ordinateur avec le câble USB.
- 2. Touchez « Connecter » sur l'écran de votre appareil de lecture numérique.
- Lorsqu'une fenêtre de Windows apparaît, cliquez sur « Ouvrir le dossier et afficher les fichiers ». Une fenêtre devrait s'ouvrir, affichant le contenu de votre appareil de lecture numérique.
- Glissez-déposez vos livres numériques dans la fenêtre Appareil de lecture numérique Kobo.

C'est terminé ! Vous pouvez maintenant éjecter votre appareil de lecture numérique et lire vos nouveaux livres.

#### Pour ajouter des livres avec un ordinateur Mac:

- 1. Connectez votre appareil de lecture numérique à votre ordinateur avec le câble USB.
- 2. Touchez « Connecter » sur l'écran de votre appareil de lecture numérique.
- 3. Sur votre ordinateur, ouvrez l'application Recherche.
- 4. Cliquez sur « Appareil de lecture numérique Kobo » dans votre liste de périphériques.
- 5. Glissez-déposez vos livres numériques dans la fenêtre Appareil de lecture numérique.

C'est terminé ! Vous pouvez maintenant déconnecter votre appareil de lecture numérique et lire vos nouveaux livres.

## Ajouter des livres avec une micro carte SD

Vous pouvez maintenant augmenter le nombre de livres que votre appareil de lecture numérique peut contenir en ajoutant une micro carte SD où sont stockés des livres. Les livres doivent être en format EPUB ou PDF. Peu importe la manière dont ils sont organisés dans la carte - votre appareil de lecture numérique va explorer entièrement la carte et faire la liste de tous les livres qu'il trouve dans votre bibliothèque. L'appareil ignorera tous les fichiers qu'il ne peut pas lire.

## Remarques :

- Les livres protégés par la Gestion des Droits Numériques (DRM) ne peuvent pas être ajoutés avec une micro carte SD.
- Votre appareil de lecture numérique ne copie pas les livres stockés sur votre carte, il ne fait que les lire. Cela signifie que vous devez laisser votre carte insérée lorsque vous lisez un livre de votre carte.

Pour ajouter des livres dans une micro carte SD :

- 1. Mettez vos fichiers EPUB ou PDF dans une micro carte SD.
- 2. Eteignez votre appareil de lecture numérique.
- Insérez doucement la carte dans la fente située sur le côté de votre appareil de lecture numérique.
- 4. Allumez votre appareil.

Votre appareil de lecture numérique va rechercher des livres et documents sur la carte, puis mettre à jour votre bibliothèque. Cela peut prendre quelques instants.

# Ajouter des livres provenant de bibliothèques publiques et d'autres librairies

Vous voulez emprunter des livres numériques dans votre bibliothèque publique et les lire sur votre appareil de lecture numérique ? Ou peut-être possédez-vous des livres numériques provenant d'autres sources et souhaitez les ajouter ?

La plupart des livres numériques que vous empruntez et achetez sont protégés par la Gestion des Droits Numériques (DRM). Ils sont protégés de manière à ce que seul vous ne puissiez les lire (et dans le cas des livres de bibliothèques publiques, seulement pour une période de temps déterminée). Votre appareil de lecture numérique peut lire des livres protégés avec Adobe DRM, qui est une forme de DRM utilisée par la plupart des bibliothèques et librairies.

Vous avez affaire à un livre doté de ce type de protection, quand votre bibliothèque ou librairie vous donne un fichier avec une extension .acsm (à la place d'extensions .epub ou .pdf). Le fichier .acsm contient des informations sous licence pour dévérrouiller votre livre.

Pour lire un de ces livres sur votre appareil de lecture numérique Kobo, vous devez utiliser l'application Adobe Digital Editions. Cette application peut ouvrir votre fichier .acsm, lire les informations sous licence, télécharger votre livre et copier le livre sur votre appareil de lecture numérique.

Lisez les paragraphes suivants pour plus d'informations.

## **Ajoutez des livres avec Adobe Digital Editions**

Adobe Digital Editions est un logiciel gratuit que vous pouvez utiliser pour transférer des livres numériques dans votre appareil. Utilisez Adobe Digital Editions quand vous voulez ajouter des livres protégés par la Gestion des Droits Numériques (DRM) à votre appareil de lecture numérique. Vous pouvez aussi ajouter des livres standards.

Pour utiliser Adobe Digital Editions avec votre appareil de lecture numérique, vous avez besoin des éléments suivants :

- Le logiciel gratuit Adobe Digital Editions
- Un identifiant Adobe

Vous devez aussi faire autoriser votre appareil de lecture numérique à Adobe avant que vous ne puissiez y ajouter des livres via Digital Editions.

#### Se procurer Adobe Digital Editions

Le logiciel gratuit Adobe Digital Editions est téléchargeable sur: www.adobe.com/products/digitaleditions

#### Autoriser votre appareil de lecture numérique à Adobe

Vous n'avez besoin de faire cela qu'une fois.

Pour faire autoriser votre appareil de lecture numérique:

- 1. Installez Adobe Digital Editions sur www.adobe.com/products/digitaleditions
- 2. Lorsqu'on vous le demande, cliquez sur « Autoriser l'ordinateur ».
- 3. Si vous n'avez pas encore d'identifiant Adobe, cliquez sur le lien « Obtenir un identifiant Adobe ». Adobe lancera votre navigateur Web et vous amènera à la page d'inscription Adobe. Suivez les instructions pour créer un compte Adobe. Lorsque vous avez terminé, revenez à Adobe Digital Editions.
- 4. Entrez votre identifiant Adobe ainsi que le mot de passe, puis cliquez sur « Activer ».
- 5. Cliquez sur « Terminé » quand Adobe a fini d'autoriser votre ordinateur.
- Connectez votre appareil de lecture numérique à votre ordinateur, puis touchez « Connecter ».
- Redémarrez Adobe Digital Editions. Le logiciel devrait détecter votre appareil de lecture numérique et lancer l'Assitant Device Setup.
- 8. Cliquez sur « Autoriser le périphérique ».
- 9. Puis cliquez sur « Terminé » pour achever le processus.

Ajouter des livres numériques protégés par la Gestion des Droits Numériques (DRM) à votre appareil de lecture numérique via Adobe Digital Editions

Vous devez vous connecter à Internet.

- 1. Connectez votre appareil de lecture numérique à votre ordinateur avec le câble USB.
- 2. Touchez « Connecter » sur l'écran de votre appareil de lecture numérique.
- Sur votre ordinateur, allez au dossier dans lequel vous avez téléchargé votre fichier de livres en .acsm.
- Doucle-cliquez sur le fichier en .acsm. Adobe Digital Editions devrait alors automatiquement télécharger votre livre et l'ouvrir.
- 5. Cliquez sur l'icône de la bibliothèque pour passer à l'affichage de votre bibliothèque.
- Cliquez sur votre nouveau livre et déplacez-la sur les étagères Kobo de votre appareil de lecture numérique.

Votre nouveau livre est maintenant prêt à être lu sur votre appareil de lecture numérique.

## Ajouter des livres standards à votre appareil de lecture numérique avec

## **Adobe Digital Editions**

Vous pouvez utiliser Adobe Digital Editions pour ajouter des livres EPUB et PDF à votre appareil de lecture numérique, même s'il sont protégés par la Gestion des Droits Numériques (DRM).

Pour ajouter des livres :

- 1. Connectez votre appareil de lecture numérique à votre ordinateur avec le câble USB.
- 2. Touchez « Connecter » sur votre écran appareil de lecture numérique.
- 3. Sur votre ordinateur, allez au dossier dans lequel votre livre numérique est stocké.
- 4. Faites un clique droit sur le fichier du livre et choisissez « Ouvrir avec », puis « Adobe Digital Editions ». Le programme devrait démarrer automatiquement, téléchargez votre livre et ouvrez-le.
- 5. Cliquez sur l'icône de la bibliothèque pour passer à l'affichage de votre bibliothèque.
- Cliquez sur votre nouveau livre et déplacez-la sur les étagères Kobo de votre appareil de lecture numérique. Votre nouveau livre est maintenant prêt à être lu sur votre appareil de lecture numérique.

## **Supprimer des livres**

Si vous avez terminé un livre, vous pouvez le supprimer de votre appareil de lecture numérique.

#### **Remarques:**

- Cela signifie que si vous utilisez d'autres applications Kobo de lecture, vous n'aurez plus accès à ce livre.
- Mais pas d'inquiètude, si vous souhaitez un jour récupérer des livres que vous avez déjà achetés, connectez-vous à kobo.com en utilisant vos détails de compte et allez à la page « Mon compte ». Vous pourrez à nouveau ajouter les livres à votre bibliothèque grâce à l'historique de vos achats.

Pour supprimer un livre:

- 1. Dans votre bibliothèque, touchez l'icône « Affichage » en bas de l'écran.
- 2. Cherchez le livre qui vous intéresse et touchez l'icône « Menu » 🛡 à côté de celui-ci.
- 3. Touchez « Supprimer ».
- 4. Confirmez la suppression.

## **Utiliser vos Favoris**

Voulez-vous avoir un accès simple et rapide à certains de vos livres ? Une rubrique de votre bibliothèque est conçue pour cela, ce sont vos Favoris. Vous pouvez ainsi créer des raccourcis à

vos livres préférés ou lectures en cours à chaque fois que vous voyez le symbole de cœur

## Pour consulter vos Favoris:

- Appuyez sur le bouton principal pour aller à la page d'accueil. 1.
- 2. Touchez « Accueil ».
- 3. Sélectionnez « Bibliothèque ».
- Touchez « Livres ». 4.
- Sélectionnez « Favoris ». 5.

## Pour ajouter des livres à vos Favoris:

- 1. Appuyez sur le bouton principal pour aller à la page d'accueil.
- 2. Touchez « Accueil ».
- Sélectionnez « Bibliothèque ». 3.
- 4. Cherchez le livre que vous souhaitez ajouter à vos Favoris.
- Touchez l'icône de cœur 🖤 à côté du livre pour l'ajouter dans vos Favoris. 5.

#### Pour supprimer un livre de vos Favoris:

- 1. Appuyez sur le bouton principal pour aller à la page d'accueil.
- 2. Touchez « Accueil ».
- Sélectionnez « Bibliothèque ». 3.
- 4. Touchez « Livres ».
- 5. Sélectionnez « Favoris ».
- Cherchez le livre que vous souhaitez ajouter à vos Favoris. 6.
- Touchez l'icône de cœur Opour retirer le livre de vos Favoris. 7.

# Lire sur votre appareil de lecture numérique

## Contenu de la section

- Comprendre les livres et les PDF
- Lire des livres
- Utiliser le sommaire
- Modifier l'apparence du texte
- Ajouter des polices dans votre appareil de lecture numérique
- Fermer un livre
- Mettre à jour votre marque-page
- Surligner du texte
- Utiliser le dictionnaire
- Lire des PDF

## **Comprendre les livres et les PDF**

Les livres numériques existent sous plusieurs formats. Votre appareil de lecture numérique prend en charge deux des formats les plus utilisés : les EPUB et les PDF. Les différences principales entre ces deux types de documents concernent le feuilletage et l'affichage des pages, ainsi que les actions pouvant être effectuer lors de la lecture.

Pour savoir si un livre est au format EPUB ou PDF, intéressez-vous aux informations fournies sur le livre dans votre bibliothèque:

Dans votre bibliothèque, touchez l'icône « Affichage » 🕒 en bas de l'écran. 1.

- 2. Choisissez l'affichage Liste ou l'affichage Un livre.
- 3. Cherchez le livre dont vous souhaitez obtenir le détail. Le format de fichier du livre s'affichera - soit EPUB, soit PDF.

## Lire des livres

Cette section comprend les principes de base de la lecture des livres EPUB, à savoir:

- Ouvrir un livre
- Tourner les pages et aller d'un passage à l'autre d'un livre
- Modifier l'apparence du texte •
- Fermer un livre
- Surligner du texte
- Utiliser le dictionnaire

## Ouvrir un livre

Pour ouvrir un livre, touchez son titre ou sa couverture.

#### Tourner les pages et aller d'un passage à l'autre d'un livre

Rien de plus simple que d'aller d'un passage à l'autre du livre que vous lisez. Pour tourner la page d'un livre, touchez les bords de celle-ci.

Si vous voulez sauter plus d'une page ou deux, vous pouvez:

- Utiliser la barre de navigation pour changer de page ou de chapitre
- Aller au sommaire pour voir un aperçu des différents chapitres •

## Utiliser la barre de navigation pour aller d'un passage à l'autre d'un livre

Pour sauter plusieurs pages d'un livre, utilisez la barre de navigation.

- 1. Touchez le centre de la page affichée pour accéder au menu de lecture.
- 2. Touchez l'icône « Navigation » 😌
- Pour feuilleter un livre, touchez le cercle dans la barre de navigation et déplacez-le à droite pour feuilleter le livre dans le sens de la lecture ou à gauche pour revenir en arrière.
- 4. Pour voir la page précédente, touchez l'icône « Précédent »
- 5. Pour voir la page précédente, touchez l'icône « Précédent »
- 6. Pour passer au chapitre suivant, touchez l'icône « Aller en avant »
- Pour passer au chapitre précédent, touchez l'icône « Aller en arrière »
- Pour cacher la barre de navigation, touchez n'importe quel point de la page, ou le bouton « Fermer » à l'extrémité de la barre de navigation.

Remarque: Quand vous utilisez la barre de navigation, vous pouvez revenir à votre emplacement

initiale en touchant l'icône « Précédent »

## Utiliser le sommaire

Remarque: Tous les livres ne contiennent pas de sommaire.

Utiliser le sommaire pour parcourir la liste des chapitres:

- 1. Touchez le centre de la page pour accéder aux options de lecture.
- 2. Touchez l'icône « Annotations »
- 3. Touchez « Sommaire » dans le menu.
- 4. Puis touchez le titre du chapitre que vous souhaitez ouvrir.

## Modifier l'apparence du texte

Lorsque vous lisez un livre, vous pouvez ajuster la taille du texte pour en faciliter la lecture. Plusieurs tailles de texte sont à disposition pour la plupart des livres de votre appareil de lecture numérique.

- 1. Touchez le milieu de la page pour afficher vos options de lecture.
- 2. Touchez l'icône « Texte »
- 3. Pour changer le style de texte, choisissez une police dans la liste.
- Pour ajuster l'espace entre les lignes du texte, touchez les signes + et à côté d'« Interligne ».
- 5. Pour ajuster la largeur du texte à l'écran, touchez les signes + ou à côté de « Marges ».
- 6. Pour changer l'alignement du texte, choisissez l'une des options de justifications:
  - OFF est l'option par défaut utilisée pour votre livre.
  - aligne le texte le long des marges gauche et droite.
  - aligne le texte le long du côté gauche de l'écran.

Quand vous avez fini de personnaliser votre livre, touchez n'importe quel point de l'écran pour revenir à votre lecture.

## **Remarques:**

- Il est possible d'ajouter vos propres polices dans votre appareil.
- Quand vous changez l'apparence du texte, votre appareil de lecture numérique enregistre la taille et le style de texte que vous préférez et l'applique à vos autres livres.
- Si vous lisez un PDF, vous ne pouvez pas changer la taille et le style du texte, mais vous pouvez faire un agrandissement de la page pour en faciliter la lecture.

## Ajouter des polices dans votre appareil de lecture numérique

Votre appareil de lecture numérique dispose de plusieurs polices de base, mais vous pouvez en ajouter d'autres facilement. Les polices doivent être en format TrueType (.ttf) ou OpenType (.otf).

- 1. Connectez votre appareil de lecture numérique à votre ordinateur avec le câble USB.
- 2. Toucher « Connecter » sur l'écran de votre appareil.
- Sur votre ordinateur, ouvrez Windows Explorer ou Finder (Mac). L'icône « KOBOeReader » apparaîtra si l'appareil est bien branché.
- 4. Naviguer sur votre appareil de lecture numérique
- Créez un nouveau dossier sur votre appareil de lecture numérique et nommez-le « polices ».
- Sur votre ordinateur, cherchez les polices que vous souhaitez ajouter (au format .ttf ou .otf) et faites-en un copier-coller dans votre dossier « polices ».
- 7. Éjectez et déconnectez votre appareil de lecture numérique.

Vos nouvelles polices apparaîtront quand vous voudrez changer les paramètres d'apparence des livres EPUB.

## Fermer un livre

Lorsque vous avez terminé de lire, vous pouvez :

- Éteindre votre appareil de lecture numérique ou le mettre en veille.
- Aller à la page d'accueil ou à une autre page de votre bibliothèque.

Votre appareil de lecture numérique ferme votre livre et marque automatiquement la page à laquelle vous étiez. La prochaine fois que vous ouvrirez le livre, la page dernièrement consultée s'affichera.

Les livres en cours de lecture sont affichés sur votre page d'accueil. Si vous avez fini de lire un livre et/ou ne voulez pas qu'il apparaisse sur votre page d'accueil, voici comment l'enlever:

- 1. Allez chercher le livre dans la rubrique « Livres » de votre bibliothèque.
- 2. Touchez l'icône « Menu » e pour que les options de menu s'affichent ou appuyez sur la couverture du livre jusqu'à ce que le menu apparaisse.
- 3. Touchez « Marqué comme terminé ».

## Mettre à jour votre marque-page

Si vous souhaitez mettre à jour le marque-page de votre livre, faites comme suit:

- 1. Ouvrez votre livre en cours.
- 2. Touchez le centre de l'écran pour faire afficher le menu de lecture.
- 3. Touchez l'icône « Outils »
- 4. Sélectionnez « Synchroniser mon Activité de lecture ».
- 5. Votre appareil de lecture numérique se connectera au Wi-Fi pour mettre à jour votre marque-page. Choisissez un réseau sans fil, si nécessaire.
- Si votre marque-page est déjà actualisé, votre appareil de lecture numérique vous l'indiquera. Sinon, vous pouvez le mettre à jour.
- 7. Touchez « Oui » pour actualiser votre marque-page.

## Surligner du texte

Vous pouvez surligner du texte dans certains livres, comme si vous utilisiez un surligneur pour un livre imprimé.

## Pour surligner du texte:

- 1. Dans votre livre, appuyez sur un mot jusqu'à ce que l'outil de surlignage s'affiche.
- 2. L'outil va surligner le mot et faire apparaître deux cercles un à chaque extrémité du mot.
- Déplacez le premier cercle au début du passage que vous souhaitez surligner et le second cercle à la fin du texte.
- 4. Touchez l'icône « Annotations »
- 5. Sélectionnez « Sauvegarder le surlignage ».

## Pour voir vos passages surlignés:

- 1. Touchez le centre de votre page pour que les options de lecture s'affichent.
- 2. Touchez l'icône « Annotations »
- 3. Sélectionnez « Annotations ».
- 4. Votre appareil de lecture numérique va afficher une liste de tous les surlignages effectués dans votre livre. Touchez un passage surligné pour ouvrir la page où il se trouve.

#### Pour supprimer un passage surligné:

- 1. Touchez le centre de votre page pour que les options de lecture s'affichent.
- 2. Touchez l'icône « Annotations »
- 3. Sélectionnez « Annotations » dans le menu.
- Votre appareil de lecture numérique va afficher une liste de tous les passages surlignés dans votre livre.
- 5. Touchez l'icône du menu à côté du passage surligné.
- 6. Touchez « Supprimer le surlignage ».

## **Utiliser le dictionnaire**

Il y a deux manières d'utiliser le dictionnaire : en utilisant le mode Sélection dans le dictionnaire, ou en cherchant des mots individuellement. Le mode Sélection ne peut être utilisé que lorsque vous lisez un EPUB. Le mode Recherche est, lui, disponible pour tous les types de fichiers pris en charge.

## Le mode Sélection dans le dictionnaire:

- 1. Dans votre livre, appuyez longuement sur un mot.
- Dans un EPUB Kobo, le mot va être souligné et deux cercles apparaitront, un à chaque extrémité du mot. Déplacez le premier cercle au début du mot/passage que vous souhaitez surligner et le second cercle à la fin du mot/passage.

Ou : dans un EPUB Adobe, vous n'avez qu'à appuyer longuement sur un mot pour le sélectionner.

3. Touchez l'icône « Annotations »

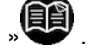

- 4. Sélectionnez « Définition ».
- Votre appareil de lecture numérique va rechercher le mot que vous avez surligné et présentera sa définition.

#### Rechercher dans le dictionnaire:

2.

- 1. Touchez le centre de l'écran pour afficher le menu de lecture.
  - Touchez l'icône « Annotations »

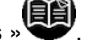

- 3. Sélectionnez « Définition ».
- Tapez le mot que vous souhaitez rechercher en utilisant le clavier et touchez le bouton « Rechercher ».
- 5. Votre appareil de lecture numérique va rechercher le mot que vous avez surligné et en affichera la définition.

## Lire des PDF

Cette section comprend les principes de bases des livres et documents PDF, à savoir:

- Un mot à propos des PDF
- Ouvrir un PDF
- Tourner les pages, agrandir et aller d'un passage à l'autre
- Lire les PDF en mode Paysage
- Fermer un PDF

#### Un mot à propos des PDF

Votre appareil de lecture numérique peut lire des livres sous différents formats, à savoir les EPUB et PDF. La plupart des livres que vous lisez sont probablement des livres EPUB, mais il se peut qu'il y ait aussi des PDF.

Puisque les PDF sont un type de fichier différent des livres standards EPUB, vous les lisez sur votre appareil d'une manière légèrement différente.

Les PDF reproduisent la mise en page d'une page imprimée entière. C'est utile pour des livres qui ont beaucoup d'images ou des mises en page complexes, mais vous ne pourrez pas changer le style ou la taille du texte du contenu de ces documents. Vous pouvez cependant agrandir le texte et les images sur une page. Cela rend l'affichage et le passage d'une page à l'autre différents des autres livres. Vous ne pouvez pas non plus sélectionner du texte dans les PDF, donc vous ne pouvez pas surligner des passages ou utiliser le dictionnaire.

## **Ouvrir un PDF**

Pour ouvrir un PDF, touchez son titre ou sa couverture dans votre bibliothèque.

## Tourner les pages, agrandir et aller d'un passage à l'autre

Les PDF copient les pages imprimées, cela signifie que vous ne pouvez pas changer ni taille, ni la police de texte comme pour les livres EPUB. Vous pouvez cependant agrandir une page pour mieux voir du texte et des images.

Agrandir une page:

- 1. Touchez le centre de votre page pour que le menu de lecture s'affiche.
- 2. Touchez l'icône « Agrandir »
- 3. Pour agrandir:
  - Touchez l'icône « Flêche vers le côté » pour ajuster la page à la largeur de l'écran.
  - Touchez l'icône « Flêche vers le haut » pour ajuster la page à la hauteur de l'écran.
  - Touchez l'icône « Plus » Ψ pour zoomer petit à petit.
- 4. Pour revenir à la taille initiale de la page:
  - Touchez l'icône « Moins » 
    pour dézoomer petit à petit.
  - Tapotez deux fois sur la page pour revenir à l'affichage initial.

**Conseil**: Vous pouvez faire un agrandissement de 200% en tapotant deux fois sur une page dans votre PDF.

Quand vous faites un agrandissement de document PDF, vous voyez une partie de la page en taille plus grande. Certaines parties de la page sont donc momentanément cachées, mais vous pouvez déplacer l'affichage de la page pour voir ses différentes parties.

Pour voir les différentes parties de la page, touchez l'écran et maintenez votre doigt, puis bougez-le légèrement pour vous déplacer.

Lorsque le document est agrandi, le feuilletage des pages peut aussi être différent. Vous pouvez ::

- Déplacer l'affichage jusqu'à ce que vous atteignez le bord de la page, puis touchez à droite ou à gauche.
- Utiliser la barre de navigation pour tourner les pages.

## Pour utiliser la barre de navigation:

- 1. Touchez le centre de votre page pour que le menu de lecture s'affiche.
- 2. Touchez l'icône « Navigation »
- 3. Pour feuilleter un livre, touchez le cercle <sup>(U)</sup> dans la barre de navigation et déplacez-le à droite pour feuilleter le livre dans le sens de la lecture ou à gauche pour revenir en arrière.
- 4. Pour aller à la page suivante, touchez l'icône « Suivant »
- 5. Pour voir la page précédente, touchez l'icône « Précédent »
- 6. Pour passer au chapitre suivant, touchez l'icône « Aller en avant »
- 7. Pour passer au chapitre précédent, touchez l'icône « Aller en arrière »

Pour cacher la barre de navigation, touchez n'importe quel point de la page ou le bouton « Fermer » à l'extrémité de la barre de navigation.

#### Lire des PDF en mode Paysage

Lors de la lecture d'un livre PDF, vous avez l'option de tenir votre appareil de lecture numérique à l'horizontale de manière à obtenir un affichage de la page plus large. On appelle cela le mode Paysage.

Le mode Paysage vous permet de voir plus de texte à la fois. Cela est particulièrement pratique lorsque vous faites un agrandissement.

Pour changer l'orientation de votre document PDF:

- 1. Touchez le centre de la page pour que les options du menu s'affichent.
- 2. Touchez l'icône ;« Pivoter »
- Votre appareil de lecture numérique tournera la page à 90°. Touchez l'icône à nouveau quand vous voulez revenir à l'orientation initiale de la page.

50

## Fermer un PDF

Lorsque vous avez terminé de lire, vous pouvez :

- Éteindre votre appareil de lecture numérique ou le mettre en veille.
- Aller à la page d'accueil ou à une autre page de votre bibliothèque.

Votre appareil de lecture numérique ferme votre livre et marque automatiquement la page dernièrement lue. La prochaine fois que vous ouvrirez le livre, c'est cette page qui s'affichera.

Les livres en cours de lecture sont affichés sur votre page d'accueil. Si vous avez fini un livre et/ou que vous ne le voulez plus sur votre page d'accueil, voici comment l'enlever :

- 1. Dans la section « Livres » de votre bibliothèque, allez chercher le livre.
- Touchez sur l'icône « Menu » pour que les options s'affichent ou appuyez sur la couverture du livre jusqu'à ce que le menu apparaisse.
- 3. Touchez « Marqué comme terminé ».

# Faire des achats dans la Librairie

## Contenu de la section

- Se connecter à la Librairie ou synchroniser votre bibliothèque par Wi-Fi
- Chercher des éléments dans la Librairie
- Faire une recherche dans la Librairie
- Acheter des livres

## Se connecter à la Librairie ou synchroniser votre bibliothèque par Wi-Fi

Avant de pouvoir ajouter des livres Kobo à votre appareil de lecture numérique, il faut vous connecter à Kobo. Votre appareil de lecture numérique va utiliser pour cela le Wi-Fi (l'Internet sans fil). Il faut juste que vous ayez accès à un réseau sans fil détecté dans les environs.

Pour se connecter à un réseau sans fil:

- 1. Appuyez sur le bouton principal pour aller à la page d'accueil.
- 2. Touchez le bouton « Accueil ».
- 3. Sélectionnez « Librairie ».
- 4. Votre appareil va essayer de se connecter au Wi-Fi.
- 5. Il vous sera demandé de choisir un réseau sans fil. Touchez le nom du réseau que vous

voulez utilisez. S'il y a un symbole de cadenas a à côté d'un réseau, vous aurez besoin d'un mot de passe pour pouvoir l'utiliser.

 Si le mot de passe d'un réseau vous est demandé, utilisez le clavier pour taper le mot de passe, puis touchez « Accéder » (vous pouvez toucher « Afficher le mot de passe » pour voir ce que vous tapez).

**Remarque:** Vous pouvez ajouter un réseau qui n'est pas affiché en touchant l'icône « Ajouter un réseau ».

## Chercher des éléments dans la Librairie

Vous pouvez rechercher des livres dans la Librairie. Touchez « Accueil de la Librairie » pour afficher les différentes options:

- Accueil de la Librairie surfez sur la page principale de la Librairie.
- Catégories consultez les différentes catégories des lectures.
- Livre gratuits choisissez-lez dans une liste de livres numériques gratuits.
- Recommandés découvrez la liste des titres conseillés et choisis par les experts littéraires de Kobo.
- Rechercher cherchez un livre spécifique.

## Faire une recherche dans la Librairie

Si vous connaissez l'auteur ou le titre du livre que vous souhaitez, vous pouvez lancer la recherche.

Pour chercher un élément dans la Librairie:

- 1. Appuyez sur le bouton principal pour aller à la page d'accueil.
- 2. Touchez le bouton « Accueil ».
- 3. Sélectionnez « Librairie ».
- 4. Touchez « Rechercher dans la Librairie » en bas de la page.
- Avec le clavier, tapez un titre, le nom d'un auteur ou un mot-clé et touchez « Rechercher ». Votre appareil de lecture numérique lance la recherche simultanément et vous propose une liste de résultats.
- 6. Choisissez l'un des résultats proposés.
- Touchez le titre d'un livre pour obtenir plus d'informations, notamment son résumé, son évaluation et son prix.

## Acheter un livre

Kobo facilite l'exploration de livres connus et des catégories fréquentes.

Pour parcourir la Librairie:

- 1. Touchez l'accueil de la Librairie, puis l'un des éléments suivants:
  - Catégories consultez les différentes catégories des lectures.
  - **Livres gratuits** choisissez-lez dans une liste de livres numériques gratuits.
  - Recommandés découvrez la liste de titres conseillés et choisis par les experts littéraires de Kobo.
- Quand vous trouvez une catégorie ou un livre intéressant, touchez l'élément pour obtenir plus d'informations.

## Acheter un livre

Lorsque vous avez trouvé un livre qui vous plaît, vous pouvez en faire l'achat. Les cartes Visa, MasterCard, le crédit en magasin et les cartes cadeau de partenaires privilégiés peuvent être utilisés. Si vous avez un code promo (qui est une sorte de coupon), vous pouvez l'entrer pendant la procédure de paiement afin d'obtenir une remise sur votre livre.

Pour acheter un livre:

- 1. Touchez le bouton « Acheter ».
- Si vous avez déjà fait des achats avec Kobo et enregistré vos informations de facturation, allez directement à l'écran de confirmation. Passez donc à l'étape 7.
- 3. Utilisez le clavier pour entrer votre adresse de facturation.

Il s'agit de l'adresse correspondant à votre carte de crédit. Vous devez la communiquer, même si vous utilisez du crédit en magasin ou une carte cadeau pour payer votre commande — cette adresse est utilisée pour garantir un calcul exact des taxes concernant votre achat.

- 4. Touchez « Suivant » pour continuer.
- Entrez une carte de crédit pour payer votre commande.
  Si vous voulez utiliser une carte cadeau pour payer votre commande, vous pouvez passer à la page suivante. Si vous avez assez de crédit en magasin Kobo pour payer votre commande, les espaces dédiés aux cartes de crédit ne seront pas accessibles.
- 6. Touchez « Suivant » pour continuer.

- 7. Quand vous arrivez à la dernière page, vous avez la possibilité d'utiliser une carte cadeau pour payer votre commande:
  - a. Touchez « Ajouter une carte cadeau ».
  - b. Choisissez le type de carte cadeau et entrez son numéro. Si un code est inscrit au dos de la carte, entrez-le aussi.
  - c. Touchez « Appliquer » pour confirmer le numéro de la carte cadeau.
  - d. Si votre carte cadeau est bien prise en compte, touchez « Terminé ».
- 8. Utiliser un code promo pour obtenir une remise sur votre commande:
  - a. Touchez « Ajouter un code promo ».
  - b. Entrez votre code promo.
  - c. Touchez « Appliquer » pour confirmer le code promo et vérifiez la remise.
  - d. Touchez « Terminé ».
- 9. Vérifiez votre commande, notamment votre adresse et vos informations de facturation. Si tout est en ordre, touchez « Acheter maintenant ».

C'est fini ! Kobo traitera votre commande et votre appareil de lecture numérique commencera à télécharger votre nouveau livre. Cela peut prendre quelques instants. Lorsque le téléchargement est terminé, vous trouverez votre nouveau livre sur la page d'accueil, ainsi que dans la section « Livres » de votre appareil.

# Utiliser Wi-Fi

## Contenu de la section

- À propos du Wi-Fi
- Se connecter à Kobo
- Désactiver le Wi-Fi (Mode Avion)
- Ajouter un réseau
- Modifier vos réseaux sans fil

## À propos du Wi-Fi

Vous pouvez utiliser votre appareil de lecture numérique pour vous connecter à Kobo via une connexion Internet sans fil (Wi-Fi). Lorsque vous êtes connecté(e) à Kobo, vous pouvez mettre à jour votre bibliothèque et faire l'achat de nouveaux livres.

Pour voir si vous êtes connecté(e), regardez le symbole de statut Wi-Fi en haut à droite de l'écran de votre appareil de lecture numérique:

•

signifie que vous n'êtes pas connecté(e)

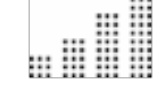

signifie que le Wi-Fi est en marche, mais que votre appareil de lecture numérique n'arrive pas à trouver un réseau

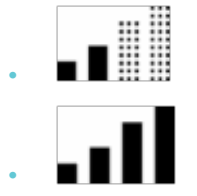

signifie que vous avez une connexion assez bonne

signifie que vous avez une connexion excellente

## Se connecter à Kobo

Votre appareil de lecture numérique se connecte automatiquement au Wi-Fi quand vous le synchronisez ou accédez à la Librairie. Pour se connecter à Kobo, vous devez accéder à un réseau sans fil dans les environs.

Pour se connecter à Kobo:

- 1. Appuyez sur le bouton principal pour aller à la page d'accueil.
- 2. Touchez « Synchroniser » Ou accédez à la Librairie pour vous connecter.
- 3. Votre appareil va essayer de se connecter au Wi-Fi. Cela peut prendre quelques instants.
- 4. Choisissez le réseau sans fil que vous voulez utiliser.
- S'il y a un symbole de cadenas à côté d'un réseau, vous aurez besoin d'entrer un mot de passe pour pouvoir l'utiliser.
- Si le mot de passe d'un réseau vous est demandé, utilisez le clavier pour taper le mot de passe, puis touchez « Accéder » (vous pouvez toucher « Afficher le mot de passe » pour voir ce que vous tapez).

## Désactiver le Wi-Fi (Mode Avion)

Si vous souhaitez prolonger la durée d'autonomie de votre appareil de lecture numérique ou si vous voulez par exemple utiliser votre appareil à bord d'un avion, il vaut mieux empêcher le Wi-Fi de se connecter automatiquement.

Pour désactiver le Wi-Fi:

- Appuyez sur le bouton principal pour aller à la page d'accueil. 1.
- 2. Touchez le bouton « Accueil ».
- 3. Sélectionnez « Paramètres ».
- 4. Allez à la rubrique « Connexion sans fil » dans la liste des paramètres.
- 5. La page affichera une liste des options sans fil. La première option (le Mode Avion) vous donne le choix d'activer ou non le Wi-Fi.
- 6. Cochez la case pour activer le Mode Avion, décochez la case pour le désactiver.

## Ajouter un réseau

Certains réseaux sans fil sont cachés. Si vous voulez utiliser un réseau qui n'est pas affiché dans la liste des réseaux à disposition, vous pouvez l'ajouter manuellement.

Pour ajouter un réseau:

- 1. Appuyez sur le bouton principal pour aller à la page d'accueil.
- Touchez « Synchroniser » Ou accédez à la Librairie pour vous connecter. 2.
- Quand votre appareil de lecture numérique fournit la liste des réseaux disponibles, 3.

touchez l'icône « Ajouter » 🖤 en bas de la liste.

- Utilisez le clavier pour taper le nom de votre nouveau réseau. Cela doit être le nom utilisé 4. par le routeur sans fil du réseau (aussi appelé SSID).
- 5. Dans la liste de Sécurité, choisissez le type de cryptage utilisé par le réseau. Si le réseau n'est pas crypté, touchez « Ouvert ».
- Touchez « Se connecter ». 6.

Remarque: Cet appareil de lecture numérique ne prend pas en charge les réseaux sécurisés avec le protocole WPA Enterprise.

## Modifier vos réseaux sans fil

À chaque fois que vous utilisez un réseau sans fil, votre appareil de lecture numérique enregistre ce réseau et l'ajoute à la liste des Réseaux connus. Si cette liste devient trop longue ou inclut des réseaux que vous n'utiliserez plus, vous pouvez modifier cette liste.

Pour supprimer des réseaux de votre liste de Réseaux connus:

- 1. Appuyez sur le bouton principal pour aller à la page d'accueil.
- 2. Touchez le bouton « Accueil ».
- 3. Sélectionnez « Paramètres ».
- 4. Puis touchez « Connexion sans fil » dans la liste des paramètres.
- 5. Cherchez la section « Modifier les réseaux sans fil ».
- 6. Touchez « Modifier ».
- Parcourez de la liste et cochez les cases à côté des réseaux que vous voulez supprimer (ou touchez « Tout sélectionner »).
- 8. Touchez « Supprimer ».
- 9. Puis touchez « OK » pour confirmer.

# **Reading Life**

## Contenu de la section

- Découvrir Reading Life
- Connaître vos statistiques de lecture
- Obtenir des recompenses
- Partager des passages et des récompenses avec vos amis sur Facebook
- Régler vos préférences Reading Life

## **Découvrir Reading Life**

Reading Life est une option exlusive de Kobo qui rend la lecture plus divertissante et interactive. Avec Reading Life, vous pouvez...

- Suivre la progression de vos lectures et en apprendre plus sur vos habitudes de lecture.
- Obtenir des récompenses pour fêter des étapes importantes et ludiques dans vos lectures.

Reading Life a sa propre rubrique sur votre appareil de lecture numérique. Pour la découvrir, allez sur votre page d'accueil, touchez « Accueil » et sélectionnez « Reading Life ».

## Connaître vos statistiques de lecture

Ces statistiques vous donnent un aperçu intéressant de la manière dont vous lisez. Au fil du temps, vous découvrirez:

- Le temps que vous avez passé à lire ce nouveau livre super,
- Le temps que vous lui avez consacré à chaque fois que vous le lisiez,
- Le nombre de pages que vous avez tournées.

Vous verrez aussi des statistiques concernant votre bibliothèque, à savoir:

- Le nombre de livres que vous possédez,
- Le pourcentage de ce que vous avez déjà lu sur l'ensemble de votre bibliothèque,
- Le temps que vous avez passé à lire jusqu'à maintenant.

Pour voir vos statistiques de lecture:

- 1. Appuyez sur le bouton principal pour aller à la page d'accueil.
- 2. Touchez le bouton « Accueil ».
- 3. Sélectionnez « Reading Life ».
- 4. Sélectionnez « Statistiques de lecture » dans le menu.

## **Obtenir des récompenses**

Vous recevez des récompenses quand vous franchissez des étapes importantes et ludiques dans vos lectures, telles que terminer un livre, lire à certaines heures de la journée, essayer de nouvelles options de votre appareil de lecture numérique, etc.

Lorsque vous obtenez une nouvelle récompense, votre appareil de lecture numérique vous l'indique avec un court message en bas de votre écran:

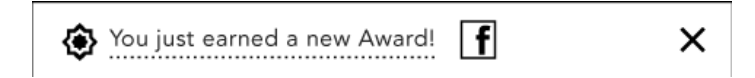

Ces messages sont appelées des notifications. Vous pouvez désactiver les notifications si vous le souhaitez. Vous pouvez aussi en savoir plus sur une récompense quand vous touchez le message de notification.

Vous pouvez voir la liste des récompenses que vous avez reçues, ainsi que toutes les récompenses disponibles en allant sur la page « Récompenses ».

Pour voir la rubrique « Récompenses » :

- 1. Appuyez sur le bouton principal pour aller à la page d'accueil.
- 2. Touchez le bouton « Accueil ».
- 3. Sélectionnez « Reading Life ».
- 4. Sélectionnez « Statistiques de lecture ».
- 5. Sélectionnez « Récompenses ».

Votre appareil de lecture numérique affichera toutes les récompenses possibles. Chaque récompense a la forme d'un badge rond. Si la récompense est affichée en gris, c'est une récompense que vous n'avez pas encore reçue. Vous verrez peut-être des récompenses en partie grisées - vous êtes en bon chemin pour les obtenir !

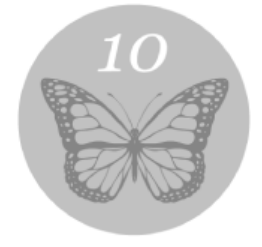

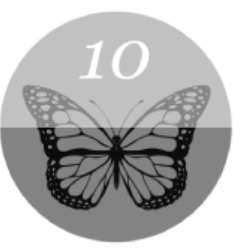

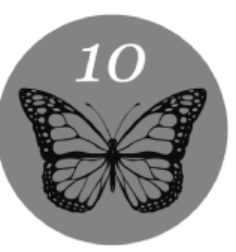

Pour obtenir plus d'informations sur une récompense (notamment des indices vous permettant de la gagner), touchez le badge de la récompense.

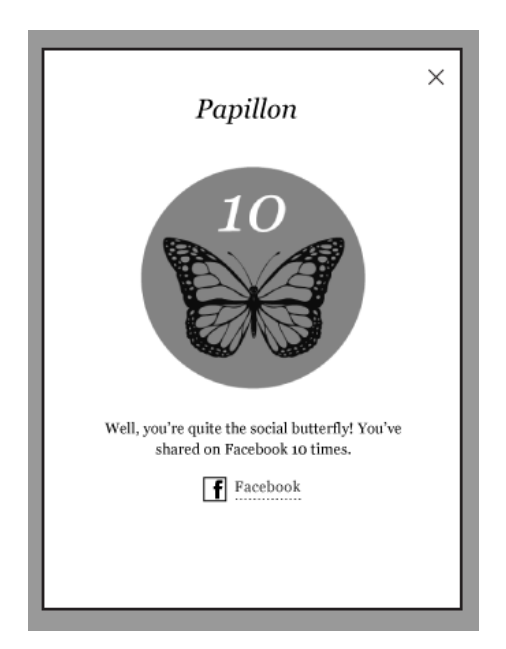

## Partager des passages et des récompenses avec vos amis sur Facebook

Vous pouvez partager vos passages favoris et vos toutes dernières récompenses avec vos amis sur Facebook.

## Pour partager un passage:

- 1. Lorsque vous êtes en train de lire, sélectionnez le passage que vous souhaitez partager.
- 2. Touchez l'icône Facebook dans le menu de lecture.

## Pour partager une récompense:

- 1. Sur la page d'accueil, touchez « Accueil », sélectionnez « Reading Life », et dirigez-vous vers vos récompenses.
- 2. Touchez la récompense que vous souhaitez partager, puis le bouton Facebook.

## **Régler vos préférences Reading Life**

Reading Life est automatiquement activée lorsque vous allumez votre appareil de lecture numérique pour la première fois. Vous pouvez ainsi commencer à obtenir des récompenses et suivre l'évolution de vos statistiques de lecture immédiatement.

## Activer et désactiver Reading Life

- 1. Appuyez sur le bouton principal pour aller à la page d'accueil.
- 2. Touchez le bouton « Accueil ».
- 3. Sélectionnez « Paramètres ».
- 4. Allez à la rubrique « Reading Life » dans la liste des paramètres.
- Cochez la case à côté de Reading Life pour activer cette fonctionnalité, décochez la case pour désactiver Reading Life.

#### Activer et désactiver les notifications

Les notifications sont de petits messages qui apparaissent en bas de votre écran chaque fois que vous gagnez une nouvelle récompense. Pour les activer ou les désactiver :

- 1. Appuyez sur le bouton principal pour aller à la page d'accueil.
- 2. Touchez le bouton « Accueil ».
- 3. Sélectionnez « Paramètres ».
- 4. Allez à la rubrique « Reading Life » dans la liste des paramètres.
- Cochez la case à côté de « Notifications » pour activer cette fonctionnalité, décochez la case pour désactiver les notifications.

# Contacter Kobo by Fnac

Vous avez des questions ou besoin d'aide ? Contactez-nous!

## En ligne:

http://www4.fnac.com/Help/Faq.aspx

## Par e-mail:

livresnumeriques@fnac.com

## Par téléphone:

09 69 324 334, coût d'une communication locale depuis un poste fixe.